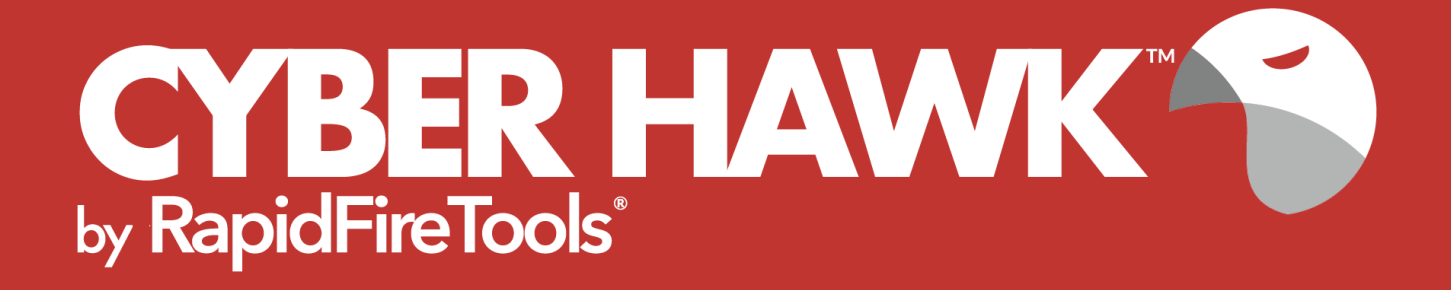

## **INSTALLATION GUIDE**

## RapidFire Tools Server for Cyber Hawk

## Contents

| Purpose of this Guide                                                  | 3  |
|------------------------------------------------------------------------|----|
| RapidFire Tools Server System Requirements                             | 4  |
| RapidFire Tools Server and Virtual Appliance Firewall Requirements     | 5  |
| RapidFire Tools Server Installation Procedures                         | 6  |
| Step 1 — Download and Install RapidFire Tools Server on Client Network | 6  |
| Step 2 — Set Up RapidFire Tools Server on Client Network               | 8  |
| Uninstall Audit Guru Server                                            | 15 |

### Purpose of this Guide

This guide is intended for users of the **RapidFire Tools Server** for Cyber Hawk. The RapidFire Tools Server is a Windows application that you will install on a PC on the target network.

The instructions here will guide you through the installation process. Additional guides are available for Cyber Hawk. This guide is designed to be used in conjunction with other supplementary guides available at <a href="https://www.rapidfiretools.com/nd">https://www.rapidfiretools.com/nd</a>.

### RapidFire Tools Server System Requirements

Below you can find the minimum requirements for the RapidFire Tools Server:

| RapidFire Tools<br>Server Type | Cyber Hawk                                                                                                    | Audit Guru                                                                                                    | Reporter                                                                                                    |
|--------------------------------|----------------------------------------------------------------------------------------------------|----------------------------------------------------------------------------------------------------|----------------------------------------------------------------------------------------------------|
| Minimum<br>Requirements        | <ul> <li>Intel i5 processor</li> <li>Windows 10 Pro or<br/>Windows 2016 Server<br/>and up</li> <li>2 GB Available RAM</li> <li>5 GB Disk Space</li> <li>Network<br/>connectivity/Internet<br/>access</li> </ul> | <ul> <li>Intel i5 processor</li> <li>Windows 10 Pro or<br/>Windows 2016 Server<br/>and up</li> <li>2 GB Available RAM</li> <li>5 GB Disk Space</li> <li>Network<br/>connectivity/Internet<br/>access</li> </ul> | <ul> <li>Intel i5 processor</li> <li>Windows 10 Pro or<br/>Windows 2016 Server<br/>and up</li> <li>4 GB Available RAM</li> <li>10 GB Disk Space</li> <li>Recommendation: +1<br/>GB per client Site</li> <li>Network<br/>connectivity/Internet<br/>access</li> </ul> Important:<br>Reporter is<br>installed on the<br>MSP network -<br>NOT the client<br>network. |

**Important:** You can only install **one** RapidFire Tools server/appliance on a PC or endpoint at a time. If you need to install multiple server(s)/appliance(s), install each one on a separate endpoint on the network.

# RapidFire Tools Server and Virtual Appliance Firewall Requirements

MSP Partners and end customers using RapidFire Tools appliances (Server or Virtual Appliance) should configure the firewall rules on their networks to enable access to the following RapidFire Tools URLs. This list applies to all Servers and Virtual Appliances (Audit Guru, Cyber Hawk, Reporter, and Inspector).

- gatekeeper.rapidfiretools.com
- go.rapidfiretools.com
- au.rapidfiretools.com
- go-eu.rapidfiretools.com
- go-au.rapidfiretools.com
- wcflb.rapidfiretools.com
- wcflb-eu.rapidfiretools.com
- wcflb-au.rapidfiretools.com
- · api.ndglue.com
- networkdetective.s3.amazonaws.com
- download.rapidfiretools.com

The RapidFire Tools Server requires access to port 443.

The Virtual Appliance requires access to the Greenbone Community Feed at feed.community.greenbone.net using **port 873**.

### RapidFire Tools Server Installation Procedures

To install the RapidFire Tools Server, follow these steps:

**Important:** You will need RapidFire Tools Portal or Network Detective login credentials in order to install the RapidFire Tools Server.

# Step 1 — Download and Install RapidFire Tools Server on Client Network

 Visit the RapidFire Tools software download website at <u>https://www.rapidfiretools.com/nd</u> to download and run the RapidFire Tools Server Installer file on a PC on the client network. The Installer file is named RapidFireToolsServerSetup.msi.

**Important:** If you wish to use the RapidFire Tools Server, be sure to download the **RapidFire Tools Server Installer**, and NOT the "Virtual Appliance" Installer.

- 2. After downloading the Installer, Run the Installer to start the installation process.
- 3. After the Welcome Screen is displayed, click **Next** button to continue the installation process.
- 4. Accept the terms of the End User License Agreement and click Next.

#### **RapidFireTools**<sup>®</sup>

| 搅 Compliance Manager Server Setup - 🗆                                                                                                    | ×      |
|----------------------------------------------------------------------------------------------------|--------|
| End-User License Agreement                                                                                                    | $\cap$ |
| Please read the following license agreement carefully                                                                                                    | Q      |
|                                                                                                    |        |
| END-USER LICENSE AGREEMENT ("EULA")                                                                                                    | ^      |
| The person, company or entity who has registered for an account with Network Detective ("You" or "Licensee") acknowledges and agrees that your use of the Network Detective software from RapidFire Tools, Inc. ("Company"), a Georgia corporation with its principal place of business in Atlanta, Georgia, is subject to the terms and conditions of this End-User Licensed Agreement ("EULA"). THIS EULA IS A LEGAL AGREEMENT BETWEEN YOU AND COMPANY FOR THE Network Detective SOFTWARE PRODUCT IDENTIFIED ABOVE WHICH INCLUDES COMPUTER SOFTWARE FOR THE Network Detective | ~      |
| Print Back Next Can                                                                                                    | icel   |

5. Accept the default **Destination Folder** location for the RapidFire Tools Server's installation. Click **Next**.

| 😸 Compliance Manager Server Setup 🦳 —                                          |    | ×          |
|--------------------------------------------------------------------------------|----|------------|
| Destination Folder                                                             |    | $\bigcirc$ |
| Click Next to install to the default folder or click Change to choose another. |    | Q          |
| Install Compliance Manager Server to:                                          |    |            |
| C:\Program Files (x86)\RapidFireTools\                                         |    |            |
| Change                                                                         |    |            |
|                                                                                |    |            |
|                                                                                |    |            |
|                                                                                |    |            |
| Back Next                                                                      | Ca | ancel      |

6. Click **Install** button to proceed with the installation and set up of the **RapidFire Tools Server**.

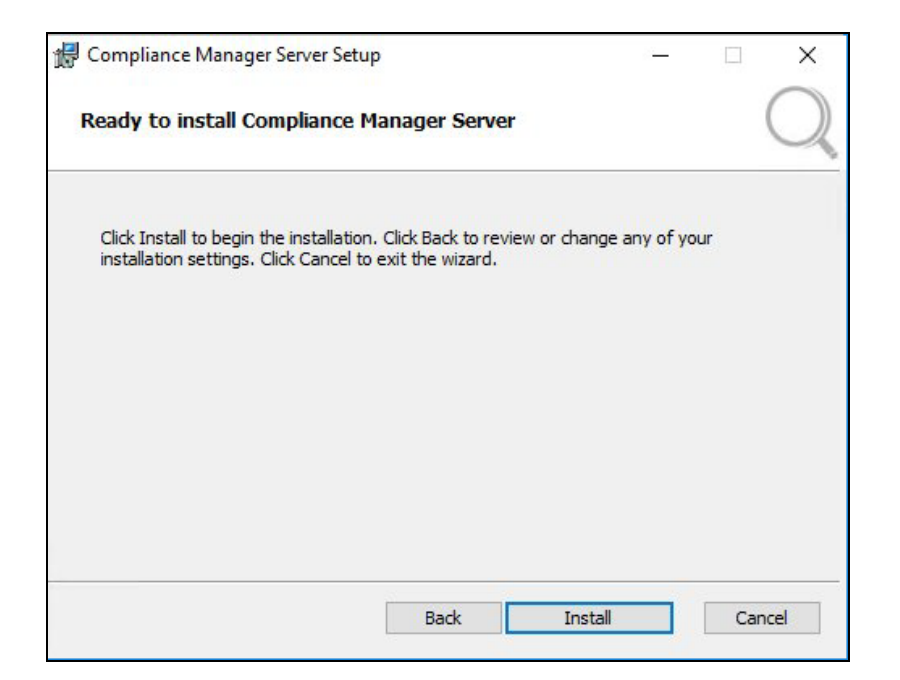

7. When the install is complete, click Finish.

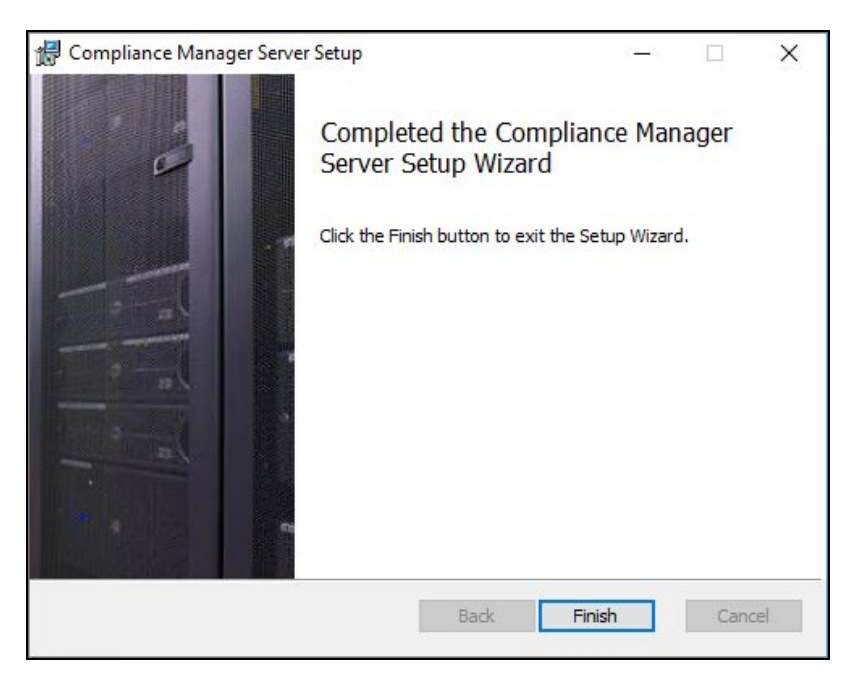

Step 2 — Set Up RapidFire Tools Server on Client Network

1. When the install is complete, the RapidFire Tools Server setup window will then appear. Click **Next**.

| RapidFire Tools Server Setup - v2018.0 |                                                                                                    |       | × |
|----------------------------------------|----------------------------------------------------------------------------------------------------|-------|---|
| ✓ Welcome                              | Welcome                                                                                                    |       |   |
| Service Status                         | This wizard will guide you through the configuration of the RapidFire Tools Server. You can also<br>use this wizard to re-configure the Server in the future. |       |   |
| Repository Location                    | To complete this wizard, you will need to use your RapidFire Tools login credentials.                                                                         |       |   |
| Verify Communication                   |                                                                                                    |       |   |
| Rapidfire Tools Credentials            |                                                                                                    |       |   |
| Appliance ID                           |                                                                                                    |       |   |
| Verify Settings                        |                                                                                                    |       |   |
| Configure Settings                     |                                                                                                    |       |   |
|                                        |                                                                                                    |       |   |
|                                        |                                                                                                    |       |   |
|                                        |                                                                                                    |       |   |
|                                        |                                                                                                    |       |   |
|                                        |                                                                                                    |       |   |
|                                        | < Back Next >                                                                                                    | Cance | ł |

2. During this step, the **RapidFire Tools Server** and **Service Updater** programs will be installed. Once the Installer confirms the installation of each program, click **Next**.

| 🔍 RapidFire Tools Server Setup - v2018.0 | 8.30.01 — 🗆 🗙                                                                                                    |
|------------------------------------------|----------------------------------------------------------------------------------------------------|
| ✔ Welcome                                | Service Status                                                                                                    |
| ✓ Service Status                         | RapidFire Tool Server                                                                                                    |
| Repository Location                      | EXE Path: C:\Program Files (x86)\RapidFireTools\ScanServer\bin\RFTServer.exe                                              |
| Verify Communication                     | Running: 🖌                                                                                                    |
| Rapidfire Tools Credentials              | RapidFire Tool Update Service<br>EXE Path: C:\Program Files (k86)\RapidFire Tools\ScanServer\updater\RFTUpdateService.exe |
| Appliance ID                             | Installed:                                                                                                    |
| Verify Settings                          | Hunning: V                                                                                                    |
| Configure Settings                       |                                                                                                    |
|                                          |                                                                                                    |
|                                          |                                                                                                    |
|                                          |                                                                                                    |
|                                          |                                                                                                    |
|                                          |                                                                                                    |
|                                          | < Back Next > Cancel                                                                                                    |

3. Select a location for the RapidFire Tools Server Repository. Be sure the drive you select has sufficient drive space.

| RapidFire Tools Server Setup - v2 | 018.08.30.01                                                                                                   |                  | -           |       | ×  |
|-----------------------------------|----------------------------------------------------------------------------------------------------|------------------|-------------|-------|----|
| Welcome                           | Repository Location                                                                                            |                  |             |       |    |
| Service Status                    | Temporary files and data files are stored in a local repository. The repository<br>with sufficient disk space. | should be locate | ed on a dri | ve    |    |
| Repository Location               | Renository Location: C\Program Files (r86)\RanidFireTools\Server/venos                                         | itory            | Brows       | e.    |    |
| /erify Communication              |                                                                                                    |                  |             |       |    |
| Rapidfire Tools Credentials       |                                                                                                    |                  |             |       |    |
| ppliance ID                       |                                                                                                    |                  |             |       |    |
| erify Settings                    |                                                                                                    |                  |             |       |    |
| onfigure Settings                 |                                                                                                    |                  |             |       |    |
|                                   |                                                                                                    |                  |             |       |    |
|                                   |                                                                                                    |                  |             |       |    |
|                                   |                                                                                                    |                  |             |       |    |
|                                   |                                                                                                    |                  |             |       |    |
|                                   |                                                                                                    |                  |             |       |    |
|                                   | < Ba                                                                                                    | ck Ne            | of s        | Cance | el |

4. In this step, the RapidFire Tools Server will verify that the computer that will host the data collector can communicate with the RapidFire Tools web and file transfer services. Click **Next**.

| Note: If you are using a proxy server, | enter the required credentials and |
|----------------------------------------|------------------------------------|
| connection information.                |                                    |

| Welcome                    | Verify Communication                                                |                  |           |  |
|----------------------------|---------------------------------------------------------------------|------------------|-----------|--|
| Service Status             | The Server requires access to the Internet. Please specify p        | roxy settings if | required. |  |
| Repository Location        | Proxy Setting:<br>A Proxy Server is Required to Access the Internet |                  |           |  |
| Verify Communication       | Server:                                                             | Port:            | 80        |  |
| apidfire Tools Credentials | Usemame:                                                            | Password:        |           |  |
| ppliance ID                | Results:<br>Gatekeeper: ✔ US WS: ✔ US WCF: ✔                        |                  |           |  |
| erify Settings             | EU WS: 🖌 EU WCF: 🖌                                                  |                  |           |  |
| onfigure Settings          |                                                                     |                  |           |  |
|                            |                                                                     |                  |           |  |
|                            |                                                                     |                  |           |  |
|                            |                                                                     |                  |           |  |
|                            |                                                                     |                  |           |  |
|                            |                                                                     |                  |           |  |

#### **RapidFireTools**°

**Important:** If the RapidFire Tools Server is unable to communicate with one or more services, be sure you have met the Appliance Firewall Requirements.

5. Next you will need to provision the RapidFire Tools Server from the available appliances for your account. To do this, first enter your RapidFire Tools/Network Detective credentials and click **Next**.

| RapidFire Tools Server Setup - v2018.0 | 8.30.01                                                                     | -      |       | ×  |
|----------------------------------------|-----------------------------------------------------------------------------|--------|-------|----|
| ✔ Welcome                              | Rapidfire Tools Credentials                                                 |        |       |    |
| ✓ Service Status                       | Enter your credentials below to retrieve a list of available Appliance IDs. |        |       |    |
| ✓ Repository Location                  | Usemame:                                                                    |        |       |    |
| ✓Verify Communication                  | Password:                                                                   |        |       |    |
| Rapidfire Tools Credentials            |                                                                             |        |       |    |
| Appliance ID                           |                                                                             |        |       |    |
| Verify Settings                        |                                                                             |        |       |    |
| Configure Settings                     |                                                                             |        |       |    |
|                                        |                                                                             |        |       |    |
|                                        |                                                                             |        |       |    |
|                                        |                                                                             |        |       |    |
|                                        |                                                                             |        |       |    |
|                                        |                                                                             |        |       |    |
|                                        | < Back                                                                      | Next > | Cance | el |

 Scroll through the list of Appliance IDs associated with your RapidFire Tools account. Choose the product type and ID you wish to install. Select the Appliance ID and click Next.

| RapidFire Tools Server Setup - v2018 | 3.08.30.01                                                                                          | -     |       | ×  |
|--------------------------------------|----------------------------------------------------------------------------------------------------|-------|-------|----|
| ✔ Welcome                            | Appliance ID                                                                                        |       |       |    |
| ✓ Service Status                     | Select the Appliance ID you wish to associate with the Server. Please verify the<br>appliance type. |       |       |    |
| ✓ Repository Location                | Available Appliance IDs                                                                             |       |       |    |
| ✓Verify Communication                | NDA1 (Cyber Hawk)<br>NDA1 Cyber Hawk)<br>NDA1 Inspector)                                            |       |       |    |
| ✓Rapidfire Tools Credentials         | NDA1 Inspector)<br>NDA1 Cyber Hawk()<br>NDA1 Cyber Hawk()                                           |       |       |    |
| ✓ Appliance ID                       | NDA1 (Cyber Hawk)                                                                                   |       |       |    |
| Verify Settings                      |                                                                                                    |       |       |    |
| Configure Settings                   |                                                                                                    |       |       |    |
|                                      |                                                                                                    |       |       |    |
|                                      |                                                                                                    |       |       |    |
|                                      |                                                                                                    | 1     |       |    |
|                                      |                                                                                                    |       |       |    |
|                                      |                                                                                                    |       |       |    |
|                                      | < Back N                                                                                            | ext > | Cance | el |

**Note:** If you are installing Cyber Hawk for a Site in the RapidFire Tools Portal – and are NOT using Network Detective – choose the **Appliance ID** for your Site in the Portal. When you create a new Cyber Hawk Site, you can find this ID from **[Your Site] > Home > Appliance**.

| =                | Home > Ap  | ppliance |                        |
|------------------|------------|----------|------------------------|
| h Home           | Appliance  | e        |                        |
| Dashboard        | Appliance  | Type: 0  | Cyber Hawk             |
| 📇 Appliance      | Appliance  | ID:      | NDA1-3469EH            |
| Lusers           | Last Check | c-in: n  | never (43655 days ago) |
| Roles            | Update Sta | atus: u  | unknown                |
| Admin Alerts     |            |          |                        |
| Advanced Options |            |          |                        |
| + Add-ons        |            |          |                        |
| Cyber Hawk       | ·          |          |                        |
| Audit Log        |            |          |                        |

A **Minimum Requirements Not Met** warning will appear if the installer detects that disk or RAM requirements are not met. You can choose to override the requirements and **Proceed**, or click **Cancel**.

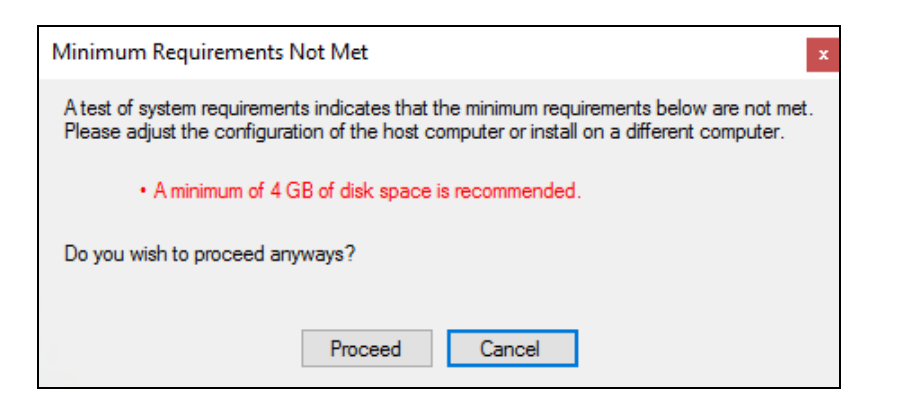

**Note:** See <u>"RapidFire Tools Server System Requirements" on page 4</u> for specific requirement information.

7. Review the **RapidFire Tools Server's** configuration settings and verify they are correct.

| RapidFire Tools Server Setup - v2018.08. | .30.01                       |                                                                               | -           |       | ×  |
|------------------------------------------|------------------------------|-------------------------------------------------------------------------------|-------------|-------|----|
| ✔ Welcome                                | Verify Settings              |                                                                               |             |       |    |
| ✓ Service Status                         | Configuration                |                                                                               |             |       |    |
| ✓ Repository Location                    | Appliance ID:<br>Repository: | NDA1: (Cyber Hawk)<br>C:\Program Files (x86)\RapidFireTools\Server\repository |             |       |    |
| ✓Verify Communication                    | Use Proxy:                   | No                                                                            |             |       |    |
| ✓ Rapidfire Tools Credentials            |                              |                                                                               |             |       |    |
| ✓Appliance ID                            |                              |                                                                               |             |       |    |
| ✓ Verify Settings                        |                              |                                                                               |             |       |    |
| Configure Settings                       |                              |                                                                               |             |       |    |
|                                          |                              |                                                                               |             |       |    |
|                                          |                              |                                                                               |             |       |    |
|                                          |                              |                                                                               |             |       |    |
|                                          |                              |                                                                               |             |       |    |
|                                          |                              |                                                                               |             |       |    |
|                                          |                              | < Back                                                                        | Configure > | Cance | el |

- 8. Select the **Back** button to correct any configuration issues, or click **Next** to finalize the setup.
- 9. After the application is set up, you will be notified that the RapidFire Tools Server is ready for use.

| RapidFire Tools Server Setup - v2018.08 | 8.30.01                 |                                                                                                    |                               |        | -      |      | ×  |
|-----------------------------------------|-------------------------|----------------------------------------------------------------------------------------------------|-------------------------------|--------|--------|------|----|
| ✔ Welcome                               | Configure Settings      |                                                                                                    |                               |        |        |      |    |
| ✓ Service Status                        | Configurir<br>Appliance | Configuring the Server. This process typically takes under a minute.<br>Appliance ID: NDA1-24WG (Cyber Hawk) |                               |        |        |      |    |
| Repository Location                     |                         | Task                                                                                                    | Notes                         |        |        |      |    |
| ✓ Verify Communication                  | ▼<br>*                  | Saving Settings<br>Update Scan Server                                                                        | Success<br>Updating to latest |        |        |      | _  |
| ✓ Rapidfire Tools Credentials           |                         |                                                                                                    |                               |        |        |      |    |
| ✔ Appliance ID                          | ]                       |                                                                                                    |                               |        |        |      |    |
| ✓ Verify Settings                       | ]                       |                                                                                                    |                               |        |        |      |    |
| Configure Settings                      |                         |                                                                                                    |                               |        |        |      |    |
|                                         |                         |                                                                                                    |                               |        |        |      |    |
|                                         |                         |                                                                                                    |                               |        |        |      |    |
|                                         |                         |                                                                                                    |                               |        |        |      |    |
|                                         |                         |                                                                                                    |                               |        |        |      |    |
|                                         |                         |                                                                                                    |                               |        |        |      |    |
|                                         |                         |                                                                                                    |                               | < Back | Finish | Canc | el |

| RapidFire Tools Server Setup - v2018.08 | .30.01             |                                           |                                                        | -    |        | х |
|-----------------------------------------|--------------------|-------------------------------------------|--------------------------------------------------------|------|--------|---|
| ✔ Welcome                               | Configure Settings |                                           |                                                        |      |        |   |
| ✓ Service Status                        | Installing         | the Network Detective appliance           | e. This process typically takes between 10-20 minutes. |      |        |   |
| ✓ Verify Communication                  |                    | Task                                      | Notes                                                  |      |        | 7 |
| ✓ Network Detective Credentials         | <b>v</b>           | Register Remote Data Collector            | Success.                                               |      |        |   |
| ✓ Connector ID                          | ✓<br>✓             | Associate Connector ID<br>Saving Settings | Success                                                |      |        |   |
| ✓ Verify Settings                       |                    |                                           |                                                        |      |        |   |
| ✓ Configure Settings                    |                    | S                                         | etup Complete                                          |      |        |   |
|                                         |                    |                                           | Cose                                                   |      |        |   |
|                                         |                    |                                           | < Back Ne                                              | xt > | Cancel |   |

**Note:** Once you've successfully installed the RapidFire Tools Server, continue setting up Cyber Hawk. See the <u>Cyber Hawk User Guide</u> for detailed instructions.

#### **RapidFireTools**°

#### Uninstall Audit Guru Server

To uninstall Audit Guru Server, follow these steps:

1. On the computer that is hosting the server, go to **Start > Add or Remove Programs** 

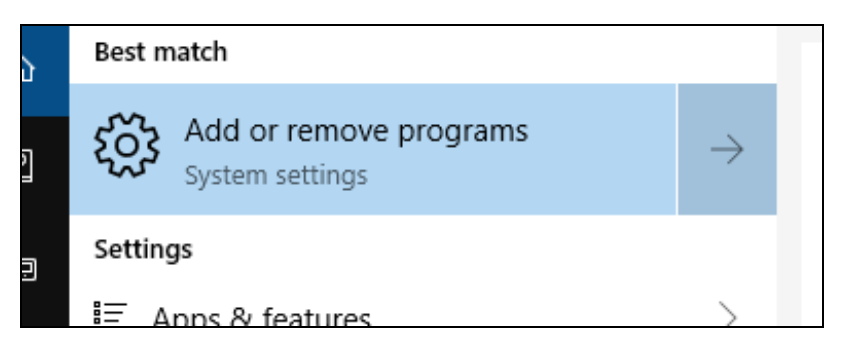

2. Find the Server and click Uninstall.

**Tip:** The Server may be called "Audit Guru Server"," "RapidFire Tools Server," or "Complinance Manager Server" depending on the product you are using.

| $\Diamond$              | 3D Viewer<br>Microsoft Corporation      | <b>16.0 KB</b><br>3/7/2019  |
|-------------------------|-----------------------------------------|-----------------------------|
| $\overline{\mathbb{O}}$ | Alarms & Clock<br>Microsoft Corporation | <b>16.0 KB</b><br>5/1/2019  |
| Ŷ                       | App Installer<br>Microsoft Corporation  | <b>16.0 KB</b><br>6/3/2019  |
|                         | Audit Guru Server                       | 3.40 GB<br>6/24/2019        |
|                         |                                         | Modify Uninstall            |
|                         | Calculator<br>Microsoft Corporation     | <b>16.0 KB</b><br>6/24/2019 |

3. Confirm that you wish to uninstall the Server.

The appliance will then be removed.

**Note:** To reinstall an appliance for a site, you will need assistance from RapidFire Tools support. See <u>Re-provision Compliance Manager GRC Server</u>.